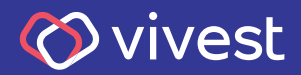

# Como fazer a Solicitação de Reembolso

Para que você saiba como solicitar o seu reembolso de serviços de saúde, preparamos um passo a passo, que você confere a seguir.

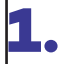

Acesse **www.vivest.com.br** e clique em **Área exclusiva**.

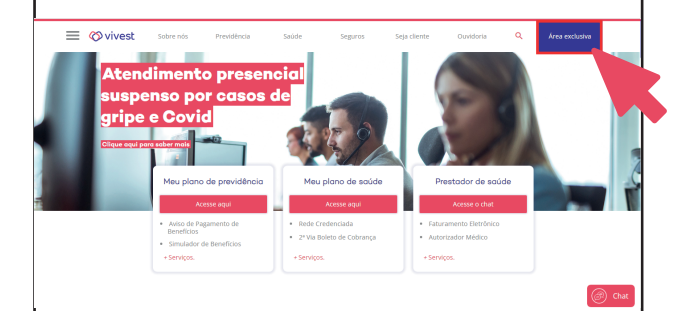

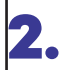

## Na sequência, clique em **Participantes e usuários**.

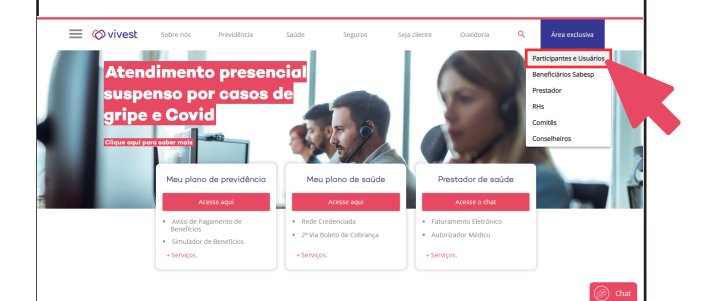

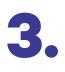

Na página seguinte, insira seu login e senha nos campos indicados e clique em Continuar, para acessar sua área exclusiva do portal.

| A                                    |                                                                                                    |
|--------------------------------------|----------------------------------------------------------------------------------------------------|
| Login                                | Primeiro acesso / Recuperar senha                                                                                                    |
| Identificação                        | Envlaremos para o seu e-mail cadastrado um link para recuperar ou cadastrar<br>sua senha de acesso ao Portal Vivest.                                                                  |
| Digite seu CPF ou número de contrato |                                                                                                    |
| Senha                                | Clique aqui                                                                                                    |
| Digite sua senha<br>Continuar        | Se voch não possui e-mail cadastrado na Vivest, tale conosco pelo Chat e<br>atualte suos dados para correigur cadastrar ou recuperar sua senha do Portal.<br>Citique no todos debies: |
|                                      | Sou Participante Sou Prestador                                                                                                    |
|                                      | Abendimento de seg, a bes, das liñ às 18h.                                                                                                    |

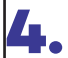

lá em sua área exclusiva, na barra de serviços, acesse a aba **Saúde** e, na seguência, Portal serviços de Saúde.

#### 🚫 vivest

#### sca de Rede Credenciada 🕴 🛛 Sai

#### Bem-vindo(a) ao Portal de serviços da Vivest

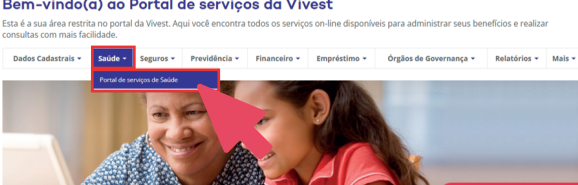

Informe de Contribuições

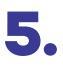

## Clique no ícone Acessar o Novo Portal de Saúde.

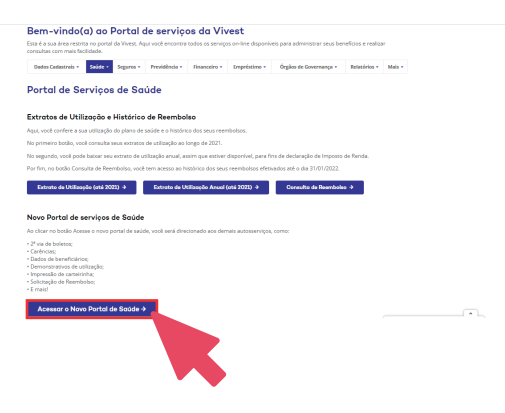

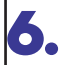

## Ao acessar o portal, clique na opção **Meus Serviços** e, em seguida, na opção **Solicitação de Reembolso**.

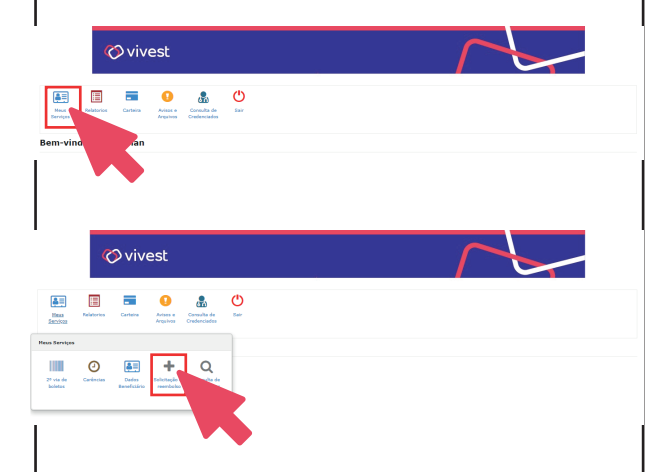

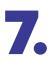

Leia o Termo de Aceite e. estando de acordo, clique em Li e Concordo.

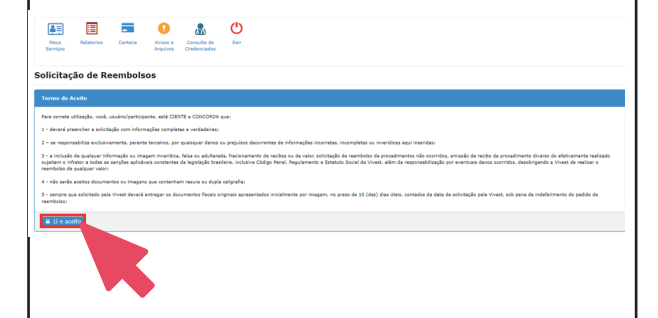

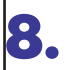

O primeiro campo a ser preenchido é o do beneficiário.

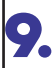

Preencha os campos seguintes com os dados do prestador executante.

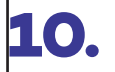

**10.** Em seguida, preencha os dados do beneficiário atendido.

| Diicitação de Reembolsos                                                                                                    |                  |                    |              |                |  |
|----------------------------------------------------------------------------------------------------|------------------|--------------------|--------------|----------------|--|
| T /ilea                                                                                                    |                  |                    |              |                |  |
| 0                                                                                                    |                  |                    |              |                |  |
| Jack degrad                                                                                                    |                  |                    |              |                |  |
| Q Peoples                                                                                                    |                  |                    |              |                |  |
|                                                                                                    |                  |                    |              |                |  |
|                                                                                                    |                  |                    |              |                |  |
| ubotische de Reenderboe                                                                                                    |                  |                    |              |                |  |
| de Cladas da Poostador 🔨                                                                                                    |                  |                    |              |                |  |
| OH/OWA No                                                                                                    |                  |                    | tapecahilade |                |  |
| Gampa abrigativa Ga                                                                                                    | tan silotaaliita |                    |              |                |  |
| K. Conadhe Profesionals                                                                                                    |                  | Q - princers -     |              | Q - Selecter - |  |
| h* Sector/W1                                                                                                    | Enter Newdox/W   |                    |              |                |  |
|                                                                                                    |                  |                    |              |                |  |
|                                                                                                    |                  |                    |              |                |  |
| Ludos do Deselicitrio                                                                                                    |                  |                    |              |                |  |
| Dedos do Beneficiário                                                                                                    | 788.             |                    |              | L              |  |
| Ledos do Beneficiario     Sensativaria e ao DV selajor tem  resultor francescular e ao  resultoritore -                                                                                                    |                  |                    |              | om.            |  |
| Dedos do Deselficiario     Deselficiario     Deselficiario     Deselficiario     Deselficiario     Deselficiario     Deselficiario     Deselficiario     Deselficiario     Deselficiario     Deselficiario     Deselficiario     Deselficiario     Deselficiario     Deselficiario                                                                                                        |                  |                    |              | on.            |  |
| Dedos do Deselficiario     Deselficiario        | eren.            | frak               | )            | em.            |  |
| Dedos do Decentifición      Decentifición      Decentificación      Decentificación      Decentificación     Decentificación     Decentificac     | ma.              | Frank              |              | en;            |  |
| Levino do Bacenfraido      P      Levino do Bacenfraido      P      Levino do Bacenfraido      P      Levino do Bacenfraido      Contac      Contac      Contac      Levino do Bacen      Contac      Levino do Bacen      Contac      Levino do Bacenfraido      Contac      Levino do Bacenfraido      Levino do Bacenfraido      Levino do Bacenfraido      Levino do      |                  | - mak              |              | m              |  |
| Codon do Breefficiés   Requir for dos Cenefficiés   Requir dos dos Cenefficiés   Contra  Contra  Cont |                  | Preside<br>Agences |              | 500            |  |

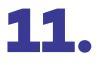

Preencha os campos seguintes com os dados do procedimento executado:

**a)** Selecione "Deseja informar o procedimento" com "Sim";

**b)** Selecione o tipo de atendimento reembolsado (médico, odontológico ou programa de benefícios);

**c)** Selecione o tipo de lançamento (data, quantidade ou seriado);

d) Informe a data do atendimento;

e) No campo "Procedimento", informe o código ou o nome do procedimento;

**f)** Informe o tipo de atendimento e o valor;

**g)** O campo "Observação" deve ser usado para complementar as informações sobre o reembolso. Por exemplo: consulta de oftalmologista, terapia ocupacional, terapia psicológica, cirurgia etc.

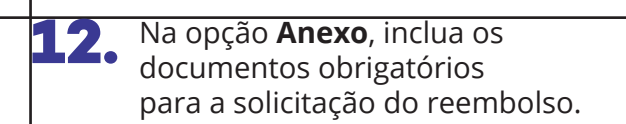

| 🛱 Procedimento 🔨                                                                     |                                  |                                   |                    |
|--------------------------------------------------------------------------------------|----------------------------------|-----------------------------------|--------------------|
| Deseja informar o procedimento?                                                      | Tipo de procedimento reembolaado |                                   |                    |
| ® Sim ○ Não                                                                          | # Médice Odostológice            | O Prog. de beseficio              |                    |
| Tipo lançamento do Serviço?                                                          |                                  |                                   |                    |
| Por Data de Atendimento                                                              | 🔿 Lançar Serviços por Quantidade | 🔿 Lançar Serviço Seriado          |                    |
| Data de Atendimento:                                                                 |                                  |                                   |                    |
| 12/01/2022                                                                           |                                  |                                   |                    |
| Procedimento:                                                                        |                                  | Tipo de Atendimento:              | Valer R\$:         |
| Q Campo obrigatório                                                                  |                                  | Q Selecione<br>Campo obrigatório. | Campo obrigatório  |
| Observacion                                                                          |                                  |                                   |                    |
|                                                                                      |                                  |                                   |                    |
|                                                                                      |                                  |                                   |                    |
|                                                                                      |                                  |                                   |                    |
|                                                                                      |                                  |                                   |                    |
|                                                                                      |                                  |                                   |                    |
|                                                                                      |                                  |                                   |                    |
| Anerro                                                                               |                                  |                                   |                    |
| Angelese<br>2                                                                        |                                  |                                   | · Adabasar Angalow |
| Vicil pole armeter e unher argunes ago.<br>Terrarles máxima amenitária <b>Juni</b> . |                                  |                                   |                    |
|                                                                                      |                                  |                                   |                    |
| 2) toleitar                                                                          |                                  |                                   |                    |

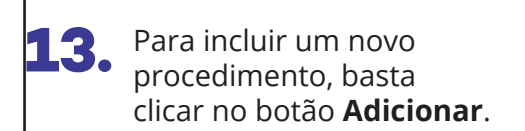

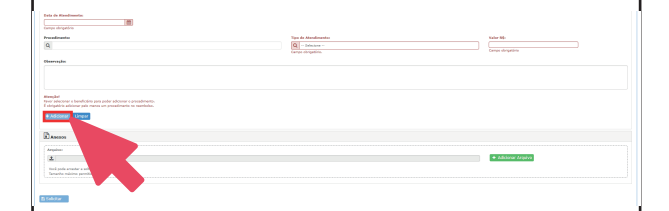

# **14.** Para finalizar o pedido, basta clicar em **Solicitar** e, em seguida, em **Confirmar**.

| Exte de Minedonnels                                                                                                    |                                                             |                                    |
|----------------------------------------------------------------------------------------------------|-------------------------------------------------------------|------------------------------------|
| Q Theorem                                                                                                    | Type de Alamiliancia.<br>D - Inductor -<br>Grego thingda's. | Voler BL                           |
| nuclei .                                                                                                    |                                                             |                                    |
| Arear extensions a head-tailo page and antibase a presentante.<br>L'Al-Al-Al-Di Al-Di |                                                             |                                    |
| Barros                                                                                                    |                                                             |                                    |
| Another<br>Red points studies a softer sequence static<br>Researce national provides Red.                                                                                                    |                                                             | <ul> <li>Addonar Jegive</li> </ul> |
|                                                                                                    |                                                             |                                    |

| Solicitação de Reembolso                                                          |                    |
|-----------------------------------------------------------------------------------|--------------------|
| Confirma o envio do reembolso com os seguintes procedir                           | nentos?            |
| Procedimento                                                                      | Valor              |
| (48) 10101012 - CONSULTA EM CONSULTORIO (NO HORARIO NORMAL OU<br>PREESTABELECIDO) | 100,00             |
|                                                                                   | Confirmar Cancelar |
|                                                                                   |                    |

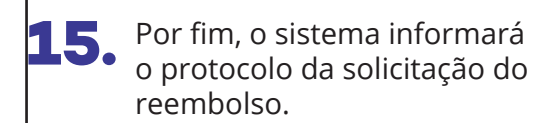

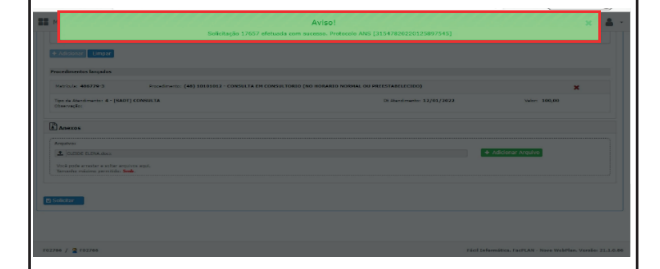

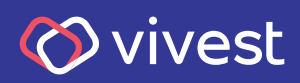